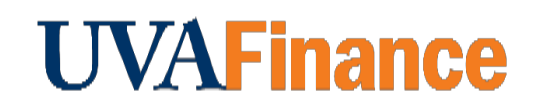

## **Overview**

Follow the steps below to find your Learning History in Workday.

## **Procedure**

| Step | Action                                                                                    |
|------|-------------------------------------------------------------------------------------------|
| 1.   | Select View Profile.                                                                      |
| 2.   | Select Career.                                                                            |
| 3.   | Select <i>Learning</i> .                                                                  |
|      | Professional Profile Competencies Education Certifications Learning Job History Languages |
|      |                                                                                           |

You can see all the courses that you have enrolled in and *Not Started*, started but still *In Progress*, or are finished *Learning History*.

If you want to see them in alphabetical order, you can click on Name and Sort Ascending.